## MÓDULO DE HOMOLOGACIÓN

## SECRETARÍA GENERAL – UNIDADES ACADÉMICAS

Las Secretarías Generales de las Unidades Académicas, podrán acceder al módulo para procesar las solicitudes favorables por parte del Vicedecanato y autorizadas por parte del Consejo de Facultad.

DIRECCIÓN DE ADMISIÓN Y NIVELACIÓN

1. Ingreso al SIUG → Académico → Procesos Solicitud → Verificación solicitudes Homologación.

| Univ<br>de Gu<br>SISTEMA IN<br>martes, 10 de septiem | ersidad<br>Jayaquil<br>TEGRADO<br>bre de 2019 | De La U      | NIVERSIDAD                 | DE GUAYAQUI        |
|------------------------------------------------------|-----------------------------------------------|--------------|----------------------------|--------------------|
| Página principal                                     | Académico                                     | Financiero   | Talento Humano             | Consultas Públicas |
|                                                      | Estudiante                                    |              |                            |                    |
|                                                      | Docente                                       |              |                            |                    |
|                                                      | Titulación                                    |              | 6                          |                    |
| <b>SO</b>                                            | Datos Persona                                 | iles Censo 👖 | 4 4                        | & al               |
| GENER                                                | Unidad Acadé                                  | mica 📉       | Y I I                      |                    |
|                                                      | Biblioteca Virt                               | ual          | V.L.                       |                    |
|                                                      | Consulta Gere                                 | ncial        |                            |                    |
|                                                      | Procesos Solic                                | itud         | Verificación de solicitud  | Bienestar          |
|                                                      | Nivelación                                    |              | Verificación solicitud     |                    |
|                                                      | Registro Hom                                  | ologación .  | Aprobación solicitud       |                    |
|                                                      | Ayudas Econó                                  | micas .      | Aprobación solicitud Bie   | enestar            |
|                                                      | VIFAP_EVALUA                                  | CION         | Estadíticas Solicitud      |                    |
|                                                      |                                               |              | Cambio estado Solicitud    | 9                  |
|                                                      |                                               |              | Verificación solicitud his | tórico             |
|                                                      |                                               |              | Consulta solicitud         |                    |
|                                                      |                                               |              | Estadíticas Solicitud Bier | nestar             |
| onfiguraciones                                       |                                               |              | Activar Solicitud DSV      |                    |
|                                                      |                                               |              | Verificación solicitudes H | lomologación       |
|                                                      |                                               |              | Aprobación solicitudes l   | Homologación       |

2. Se visualizarán las solicitudes que fueron procesadas por el Vicedecanato:

| Ingr  | ese Registr | o a buscar<br>:                       | Cédu              | la / Nombre                                              | / Apellido/ IdSolicit                                          | ud                         | <u>્</u>      | BUSCAR   |                   |
|-------|-------------|---------------------------------------|-------------------|----------------------------------------------------------|----------------------------------------------------------------|----------------------------|---------------|----------|-------------------|
|       | Fa          | acultades :                           | FILC              | SOFIA, LET                                               | RAS Y CIENCIAS                                                 | DE LA EDUCAC               | ION ~         |          |                   |
|       |             | Estados :                             | SOL               | ICITUDES P                                               | ENDIENTES 🗸                                                    |                            |               |          |                   |
| Todos | Cédula      | Nombre<br>del<br>estudiante           | Fecha<br>Creación | Facultad a<br>Homologar                                  | Carrera a<br>Homologar                                         | Estado<br>Vicerrectorado   | Verificar     | Aprobado | Valida<br>Gratiud |
|       | 0925829228  | MARLON<br>BERLIN<br>BURGOS<br>MERCHAN | 03-04-2018        | FILOSOFIA,<br>LETRAS Y<br>CIENCIAS<br>DE LA<br>EDUCACION | PEDAGOGIA DE<br>LAS CIENCIAS<br>EXPERIMENTALES-<br>INFORMATICA | PENDIENTE DE<br>APROBACION |               | SI v     | Gratuida          |
| <     |             |                                       |                   |                                                          |                                                                |                            |               |          |                   |
|       | X Proce     | esar Registr                          | os                |                                                          |                                                                |                            | 🖹 Select File | Subir A  | lota              |
|       |             |                                       |                   |                                                          | Documento                                                      | Cargado :                  |               |          |                   |

3. En la opción "Gratuidad", debe indicar si el aspirante seleccionado, aplica o no a la gratuidad, ubicando la respectiva observación.

| Ingr             | iese Keyis  | tro a busca                                                                                | - Cé                                                                                                    | idula / Nombre                                                                               | e / Apellido/ IdSo                                                              | Acitud                                             |             | Q BUSCAR              |                                                                                                    |
|------------------|-------------|--------------------------------------------------------------------------------------------|----------------------------------------------------------------------------------------------------|----------------------------------------------------------------------------------------------|---------------------------------------------------------------------------------|----------------------------------------------------|-------------|-----------------------|----------------------------------------------------------------------------------------------------|
|                  | 1           | Facultades                                                                                 | : FI                                                                                                    | LOSOFIA, LE                                                                                  | TRAS Y CIENCI                                                                   | AS DE LA EDUCA                                     | CION ~      |                       |                                                                                                    |
|                  |             | Estados                                                                                    | : s                                                                                                    | OLICITUDES F                                                                                 | PENDIENTES                                                                      | ~                                                  |             |                       |                                                                                                    |
| <b>D</b><br>odos | Cédula      | Nombre<br>del<br>estudiante                                                                | Fecha<br>Creación                                                                                       | Facultad a<br>Homologar                                                                      | Carrera a<br>Homologar                                                          | Estado<br>Vicerrectorado                           | Verificar   | Aprobado              | Valida<br>Gratiudad                                                                                                    |
| Ø                | 0925829228  | MARLON<br>BERLN<br>BURGOS<br>MERCHAN                                                       | 03-04-2018                                                                                              | FILOSOFIA,<br>LETRAS Y<br>CENCIAS DE<br>LA<br>EDUCACION                                      | PEDAGOGIA DE<br>LAS CENCIAS<br>EXPERIMENTALES-<br>INFORMATICA                   | PENDIENTE DE<br>APROBACIÓN                         | VERIFICAR I | SI V                  | Gratuidad                                                                                                    |
|                  | X Pro       | cesar Regist                                                                               | ros                                                                                                    |                                                                                              |                                                                                 |                                                    | Select F    |                       | Subir Acta                                                                                                    |
|                  |             |                                                                                            |                                                                                                    |                                                                                              |                                                                                 |                                                    |             |                       | and the second second se |
|                  |             |                                                                                            |                                                                                                    | Doc                                                                                          | cumento Cargad                                                                  | 04_09012894                                        | 62_1009     | Siminar Archivo       | Cargado                                                                                                    |
| uraci            | ones        |                                                                                            |                                                                                                    | Doc                                                                                          | cumento Cargad                                                                  | 04_09012894                                        | 62_1009     | Siminar Archivo       | Cargado                                                                                                    |
| uraci            | iones<br>un | VERSIDAD DE GUAVAQUIL                                                                      |                                                                                                    | RI                                                                                           | cumento Cargad                                                                  | 04_09012894                                        | 62_1009     | eliminar Archivo<br>x | Cargado                                                                                                    |
| uraci            | iones<br>u  | VVERSIOND DE GUAVAQUEL                                                                     | nción! En c                                                                                             | RI<br>caso de no aplic                                                                       | cumento Cargad<br>EGISTRAR G                                                    | o : 04_09012894<br>RATUIDAD                        | 62_1009     | sliminar Archivo<br>x | Cargado                                                                                                    |
| uraci            | un<br>un    | VVERSIOND DE GUAVAGEL<br>Ate<br>Cédul                                                      | nción! En c                                                                                             | RI<br>aso de no aplic                                                                        | cumento Cargad<br>EGISTRAR G<br>car la gratuidad d                              | o : 04_09012894<br>RATUIDAD                        | 62_1009     | siminar Archivo<br>x  | Cargado                                                                                                    |
| uraci            | UN          | VVERSIOAD DE GUAVAQUEL<br>Ate<br>Cédul<br>Tipo d                                           | <mark>nción! En o</mark><br>a del estu<br>le Usuario                                                    | Doc<br>RI<br>caso de no aplic<br>diante:<br>:                                                | cumento Cargad<br>EGISTRAR G<br>car la gratuidad d<br>0925829228<br>INTERNO     | o : 04_09012894<br>RATUIDAD<br>ebe ingresar una ol | 62_1009     | Siminar Archivo<br>X  | Cargado                                                                                                    |
| uraci            | unes        | Ate<br>Cédul<br>Tipo o<br>Estad                                                            | <mark>nción! En c</mark><br>a del estu<br>de Usuario<br>o de Estuc                                      | RI<br>aso de no aplic<br>diante:<br>:<br>iio:                                                | EGISTRAR G<br>Carla gratuidad d<br>0925829228<br>INTERNO<br>RETIRADO            | ebe ingresar una ol                                | 62_1009     | sliminar Archivo<br>x | Cargado                                                                                                    |
| uraci            | UN          | VERSION DE GUAVAQUE<br>Ate<br>Cédul<br>Tipo d<br>Estad<br>Tipo d                           | <mark>nción! En c</mark><br>a del estu<br>de Usuario<br>o de Estuc<br>de Instituci                      | caso de no aplic<br>diante:<br>:<br>dio:                                                     | EGISTRAR G<br>Carla gratuidad d<br>0925829228<br>INTERNO<br>RETIRADO<br>PUBLICA | ebe ingresar una ol                                | 62_1009     | Siminar Archivo<br>X  | Cargado                                                                                                    |
| uraci            | UN          | VERSOND DE GUNTAGEL<br>Ate<br>Cédul<br>Tipo d<br>Estad<br>Tipo d<br>Núme<br>Homo           | <mark>nción! En c</mark><br>a del estu:<br>le Usuario<br>o de Estuc<br>le Instituci<br>ro<br>logacione  | Coo<br>RI<br>caso de no aplic<br>diante:<br>:<br>dio:<br>ión:<br>ce<br>s:                    | EGISTRAR G<br>o925829228<br>INTERNO<br>RETIRADO<br>PUBLICA                      | ebe ingresar una ol                                | 62_1009     | Siminar Archivo<br>X  | Cargado                                                                                                    |
| uraci            | UN          | VERSION DE GUAVAQUE<br>Ate<br>Cédul<br>Tipo d<br>Estad<br>Tipo d<br>Núme<br>Homo<br>Aplica | nción! En o<br>a del estu<br>de Usuario<br>o de Estuc<br>de Instituci<br>ro<br>logacione<br>a Gratuidao | Doc<br>RJ<br>caso de no aplic<br>diante:<br>:<br>dio:<br>ión:<br>es:<br>de<br>de<br>de<br>de | EGISTRAR G<br>og25829228<br>INTERNO<br>RETIRADO<br>PUBLICA<br>1<br>Osi ©No      | ebe ingresar una ol                                | 62_1009     | Siminar Archivo<br>X  | Cargado                                                                                                    |

4. Una vez guardad la información, deberá aparecer el siguiente mensaje:

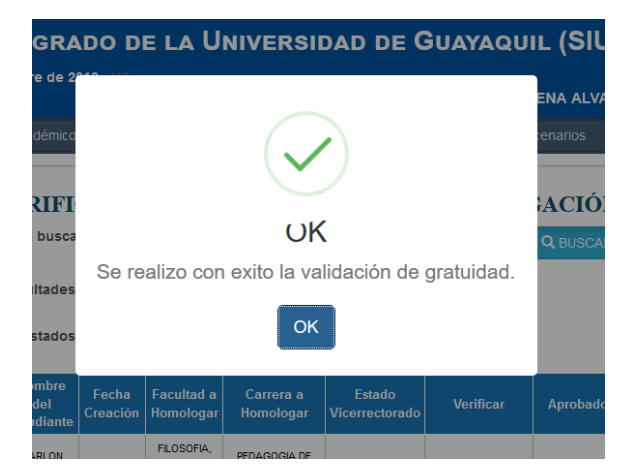

- 5. Para procesar los registros se deberá cargar la resolución del Consejo de Facultad, relacionado a la aprobación de las homologaciones; posteriormente deberá seleccionar a él o los aspirantes que han sido procesados. Para el efecto, se deberán realizar los siguientes pasos:
  - Seleccionar a él o los aspirantes que han sido detallados en la resolución del Consejo de Facultad.
  - Seleccionar, por cada aspirante, su estado de Aprobado: SI o NO.
  - Subir Oficio escaneado: Se deberá seleccionar la ubicación del mismo (Select File), y esperar a que el documento se cargue.

| ingrese Registro a buscar<br>: |            | Cé                                    | dula / Nombre     | e / Apellido/ IdSo                                      | licitud                                                       |                            | Q BUSCAR  |          |                     |
|--------------------------------|------------|---------------------------------------|-------------------|---------------------------------------------------------|---------------------------------------------------------------|----------------------------|-----------|----------|---------------------|
|                                | 1          | Facultades                            | : Fil             | Losofia, Le                                             | TRAS Y CIENCIA                                                | AS DE LA EDUCA             | CION ~    |          |                     |
|                                |            | Estados                               | : so              | DLICITUDES                                              | PENDIENTES                                                    | ~                          |           |          |                     |
| odos                           | Cédula     | Nombre<br>del<br>estudiante           | Fecha<br>Creación | Facultad a<br>Homologar                                 | Carrera a<br>Homologar                                        | Estado<br>Vicerrectorado   | Verificar | Aprobado | Valida<br>Gratiudad |
|                                | 0925829228 | MARLON<br>BERLIN<br>BURGOS<br>MERCHAN | 03-04-2018        | FILOSOFIA,<br>LETRAS Y<br>CENCIAS DE<br>LA<br>EDUCACION | PEDAGOGIA DE<br>LAS CENCIAS<br>EXPERIMENTALES-<br>INFORMATICA | PENDIENTE DE<br>APROBACIÓN | VERIFICAR | SI V     | Gratuidad           |

| ingrese Registro a ouscar |            | tro a busca                          | Cé                | dula / Nombr                                            | e / Apellido/ IdSo                                            | licitud                   |            | Q BUSCAR |                     |
|---------------------------|------------|--------------------------------------|-------------------|---------------------------------------------------------|---------------------------------------------------------------|---------------------------|------------|----------|---------------------|
|                           | 1          | Facultades                           | FI                | LOSOFIA, LE                                             | TRAS Y CIENCI                                                 | AS DE LA EDUCA            | CION -     |          |                     |
|                           |            | Estados                              | : s               | DLICITUDES                                              | PENDIENTES                                                    | ÷                         |            |          |                     |
| Iodos                     | Cédula     | Nombre<br>del<br>estudiante          | Fecha<br>Creación | Facultad a<br>Homologar                                 | Carrera a<br>Homologar                                        | Estado<br>Vicerrectorado  | Verificar  | Aprobado | Valida<br>Gratiudad |
| Ø                         | 0925829228 | MARLON<br>BERLN<br>BURGOS<br>MERCHAN | 03-04-2018        | FILOSOFIA,<br>LETRAS Y<br>CENCIAS DE<br>LA<br>EDUCACION | PEDAGOGIA DE<br>LAS CENCIAS<br>EXPERIMENTALES-<br>INFORMATICA | PENDENTE DE<br>APROBACIÓN |            | SI ¥     | Gratuidad           |
|                           | E Pro      | esar Regist                          | ros               | E                                                       |                                                               |                           | Select Fil | e) [s    | ibir Ada            |

6. Posteriormente, se deberá procesar el registro. El sistema solicitará la confirmación del mismo, como se muestra en la pantalla:

| ingrese Registro a buscar<br>:              | Cédu        | ila / Nombre                                          | e / Apellido/ IdSo                                             | licitud                    |               | <b>Q</b> BUSCAR |                     |
|---------------------------------------------|-------------|-------------------------------------------------------|----------------------------------------------------------------|----------------------------|---------------|-----------------|---------------------|
| Facultades :                                | FILC        | Sofia, Le                                             | TRAS Y CIENCIA                                                 | S DE LA EDUCA              | ACION ~       |                 |                     |
| Estados :                                   | SOL         | ICITUDES                                              | PENDIENTES                                                     | ~                          |               |                 |                     |
| Confirmación de procesamien                 | tha Г<br>то | acultad a<br>omologar                                 | Carrera a<br>Homologar                                         | Estado<br>Vicerrectorado   | Verificar     | Aprobado        | Valida<br>Gratiudad |
| ¿Está seguro que desea procesa<br>registro? | ar Ios      | ILOSOFIA,<br>LETRAS Y<br>IENCIAS DE<br>LA<br>DUCACION | PEDAGOGIA DE<br>LAS CIENCIAS<br>EXPERIMENTALES-<br>INFORMATICA | PENDIENTE DE<br>APROBACION |               | SI v            | Gratuidad           |
| 8 Procesar Registros                        |             |                                                       |                                                                |                            | 🖹 Select File | e s             | ubir Acta           |

- 6.1. "NO": No hará ninguna actividad.
- 6.2. "SI": Se Procesará el registro, y pasarán al módulo del Vicerrectorado Académico, para la apertura del SIUG.

| SISTEMA INTEGRA                   | DO DE L             | a Unive                 | RSIDAD                        | de Guaya                 | QUIL      | (SIUC           | G)                  |           |
|-----------------------------------|---------------------|-------------------------|-------------------------------|--------------------------|-----------|-----------------|---------------------|-----------|
| martes, 10 de septiembre de       |                     |                         |                               |                          | DEI       |                 | ADOI [Cerra         | ar sesión |
| Página principal Académic         |                     | (                       |                               |                          | sce       | narios          | Ayuda               | Foro      |
|                                   |                     |                         | $\mathbf{\tilde{\mathbf{v}}}$ |                          |           |                 |                     |           |
| VERIF                             |                     | REGIST                  |                               | 050                      | GA        | ACIÓN           |                     |           |
| Ingrese Registro a busc           | Regi                | stros Proce             | sados Corre                   | ectamente                | C         | <b>L</b> BUSCAR |                     |           |
| Facultade                         | 0                   | 1                       |                               |                          |           |                 |                     |           |
| Estado                            |                     |                         | ОК                            |                          |           |                 |                     |           |
|                                   |                     |                         |                               |                          |           |                 |                     |           |
| Todos Cédula Nombre de estudiante | l Fecha<br>Creación | Facultad a<br>Homologar | Carrera a<br>Homologar        | Estado<br>Vicerrectorado | Verificar | Aprobado        | Valida<br>Gratiudad |           |
| No existen Resultados             |                     |                         |                               |                          |           |                 |                     |           |
| X Procesar Regis                  | tros                |                         |                               | 🕑 Se                     | lect File | s               | ubir Acta           |           |
|                                   |                     |                         | Documento                     | Cargado :                |           |                 |                     |           |
| Configuraciones                   |                     |                         |                               |                          |           |                 |                     |           |

7. Para consultar los registros ya procesados y descargar el documento que se cargó, se podrá realizar a través de la opción de "SOLICITUDES APROBADAS".

| Ingrese Registro a buscar<br>: | Cédula / Nombre / Apellido | o/ IdSolicitud |                          | <b>Q</b> BUSCAR    |                     |
|--------------------------------|----------------------------|----------------|--------------------------|--------------------|---------------------|
| Facultades :                   | FILOSOFIA, LETRAS Y C      | CIENCIAS DE LA | EDUCACION                |                    |                     |
| Estados :                      | SOLICITUDES PENDIENT       | TES 🗸          |                          |                    |                     |
|                                | SOLICITUDES PENDIENTES     |                | <b>F</b> ( )             |                    |                     |
| odos Cédula estudiante         | C SOLICITUDES APROBADAS    | ra a<br>ogar   | Estado<br>Vicerrectorado | Verificar Aprobado | Valida<br>Gratiudad |
| o existen Resultados           |                            |                |                          |                    |                     |
| X Procesar Registros           | 5                          |                | 🕑 Se                     | lect File Su       | ıbir Acta           |

| Ingrese Regist | ro a buscar<br>:    | Cédula / Nombre / A | pellido/ IdSolicitud                         | Q BUSCAR    |  |  |  |
|----------------|---------------------|---------------------|----------------------------------------------|-------------|--|--|--|
| F              | acultades :         | FILOSOFIA, LETRA    | FILOSOFIA, LETRAS Y CIENCIAS DE LA EDUCACION |             |  |  |  |
|                | Estados :           | SOLICITUDES APR     | OBADAS ~                                     |             |  |  |  |
| Código         | Fech                | a Procesados        | cantidad Procesados                          | Documento   |  |  |  |
| > 00001        | 31/10/2018 17:01:59 |                     | 18                                           | 🛓 Descargar |  |  |  |
| ++> 00002      | 31/10/2018 17:03:11 |                     | 7                                            | 🛓 Descargar |  |  |  |
| ++> 00003      | 18/04/2019 16:51:43 |                     | 9                                            | 🛓 Descargar |  |  |  |
| > 00004        | 22/0                | 4/2019 9:55:49      | 1                                            | 🛓 Descargar |  |  |  |
| ++> 00005      | 22/04               | /2019 11:53:13      | 4                                            | ᆂ Descargar |  |  |  |
| > 00006        | 23/04/2019 15:12:24 |                     | 2                                            | 🛓 Descargar |  |  |  |
| > 00007        | 29/04               | 2019 17:28:20       | 2                                            | 🛓 Descargar |  |  |  |
| > 00008        | 02/05               | 2019 11:56:44       | 1                                            | 🛓 Descargar |  |  |  |
| ==> 00009      | 10/05               | 2019 10:48:46       | 1                                            | ± Descargar |  |  |  |

Configuraciones

FECHA INGRESO FACULTAD A CARRERA A ESTADO NOMBRES HOMOLOGAR HOMOLOGAR VICEDECANO SECRETARIA\_GENERAL VICERRECTOR PROVIENE 0925829228 MARLON BERLIN BURGOS MERCHAN FILOSOFIA, LETRAS Y CIENCIAS DE LA EDUCACION PEDAGOGIA DE LAS CIENCIAS EXPERIMENTALES-INFORMATICA UNIVERSIDAD DE PENDIENTE DE PENDIENTE DE APROBADO 03-04-2018 GUAYAQUIL (UG) APROBACION APROBACION

X

| Ingrese Registro | a buscar<br>: | Cédula / Nombre / Ap | ellido/ IdSolicitud          | Q BUSCAR    |
|------------------|---------------|----------------------|------------------------------|-------------|
| Fa               | cultades :    | FILOSOFIA, LETRAS    | S Y CIENCIAS DE LA EDUCACION |             |
|                  | Estados :     | SOLICITUDES APRO     | DBADAS ~                     |             |
| Código           | Fecha         | Procesados           | cantidad Procesados          | Documento   |
| ==> 00001        | 31/10/        | 2018 17:01:59        | 18                           | 🛓 Descargar |
| ==> 00002        | 31/10/        | 2018 17:03:11        | 7                            | 🛓 Descarga  |
| ==> 00003        | 18/04/        | V04/2019 16:51:43 9  |                              | ± Descarga  |
| ==> 00004        | 22/04         | /2019 9:55:49        | 1                            | 🛓 Descargar |
| ==> 00005        | 22/04/        | 2019 11:53:13        | 4                            | 🛓 Descargar |
| ==> 00006        | 23/04/        | 2019 15:12:24        | 2                            | ± Descargar |
| ==> 00007        | 29/04/        | 2019 17:28:20        | 2                            | ± Descargar |
| ==> 00008        | 02/05/        | 2019 11:56:44        | 1                            | 🛓 Descargar |
| ==> 00009        | 10/09/        | 2019 10:48:46        | 1                            | ± Descargar |